### 北京师范大学 2022 年秋季学期返校申请操作指南

(学生版)

1、在北京师范大学微信企业号中找到: "A 学生返校系统",

点击:"返校服务"

| <        | 北京师范大学   | ( + )       |
|----------|----------|-------------|
| •        | 企业会话     |             |
| A        | K        |             |
| 3        | A 学生返校系统 |             |
| <b>.</b> | A疫情防控    |             |
|          | A疫情防控上报  |             |
|          | A疫情防控统计  | A<br>B<br>C |
|          |          | D           |

2、点击学生返校申请:

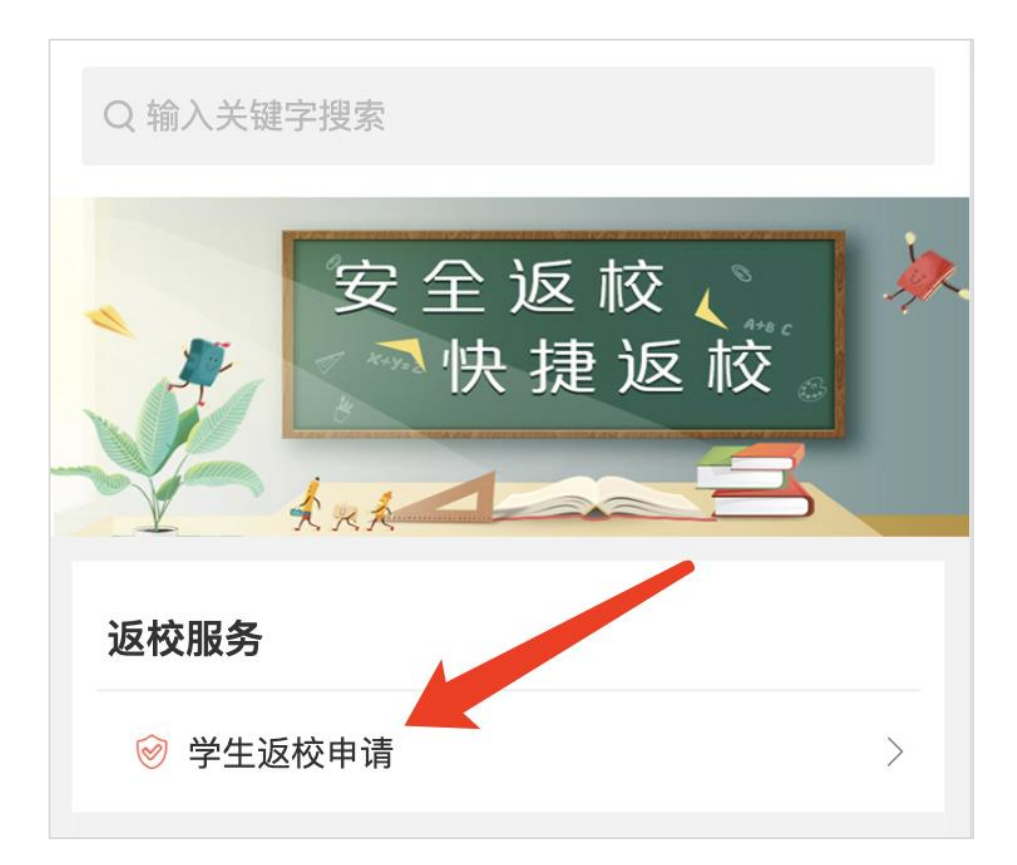

- 3、校验健康数据
- 校验健康数据,未通过校验的卡面会显示为红色
  如遇红色卡面且对数据有疑问,请联系学部/院系辅导员协助解决。
- 通过的会显示为绿色,开始返校申请

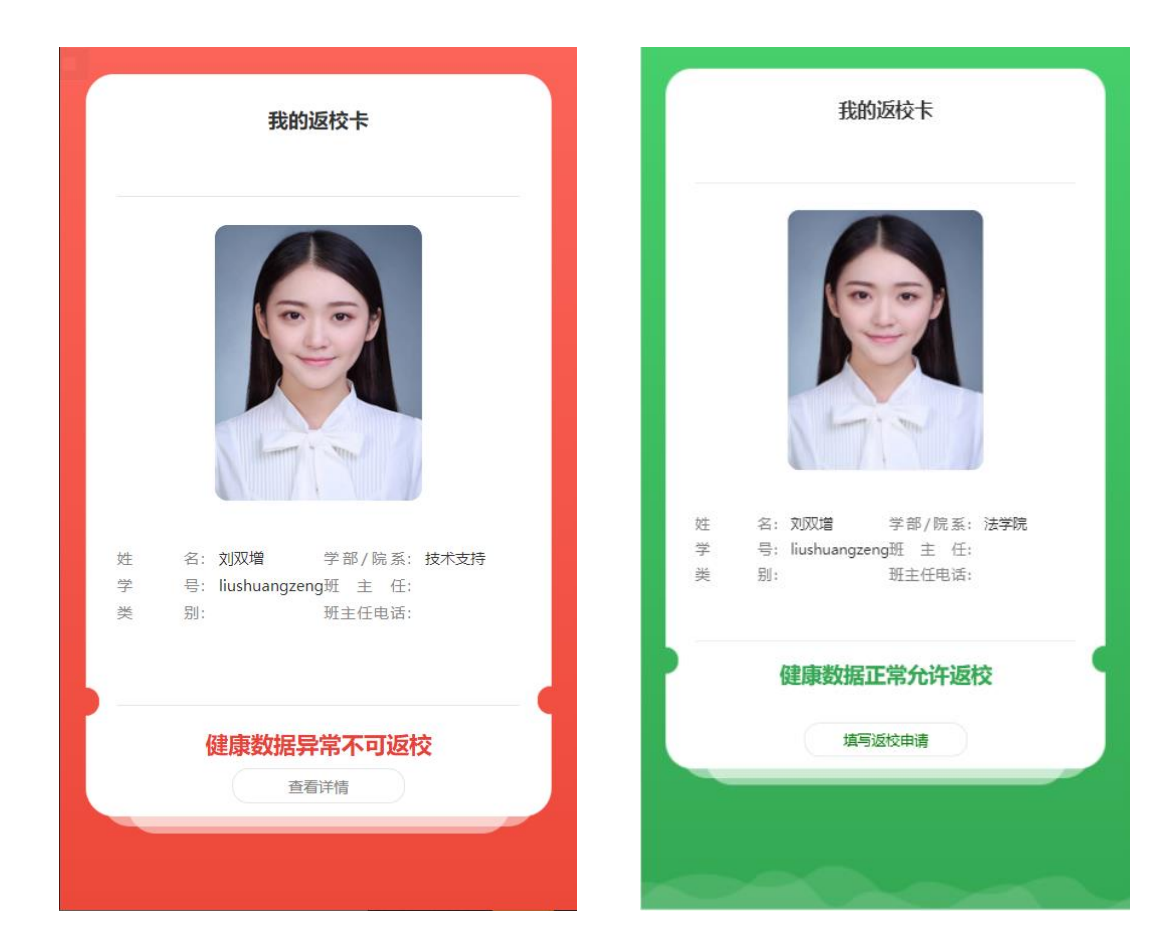

# 4、认真阅读并签署返校承诺书、填写返校申请

| 申请表单                                              | 办事流程                                      | 申请表单                                        | 办事流程 |  |  |
|---------------------------------------------------|-------------------------------------------|---------------------------------------------|------|--|--|
| 填写承诺书 〉填写返校申请                                     |                                           | E 返校申请                                      |      |  |  |
| 返校承诺书                                             |                                           | 填写承诺书 〉填写返校申请                               |      |  |  |
| 结合国家卫生健康委办公厅<br>按的相关部署,本人自觉遭守:1                   | 和教育部办公厅发布的疫情防                             | 姓名 *                                        |      |  |  |
| 管理规定,承担疫情防控社会表<br>负责的原则,在进入校区前郑重                  | 任,本着对自己、他人和学校<br>承诺:                      | 刘                                           |      |  |  |
| 1.本入及家庭成员中元哺萝<br>2.本人及家庭成员未密切接<br>感染者,返校前14天无发热、干 | 、疑似两例和元症认感染者;<br>:触过确诊、疑似病例和无症状<br>-咳等症状; | 学工号 *                                       |      |  |  |
| 3.本人及家庭成员没有被留<br>解除医学观察;                          | 验站集中隔离观察或留观后已                             | liu:                                        |      |  |  |
| 4.本人及家庭成员中从疫情<br>社区,均已做核酸检测,且结果                   | 沖高风险区返回人员均已报备<br>为阴性;<br>;达的部界,主经学校批准不得   | 学院 *                                        |      |  |  |
| 5.本入服从子校销时销曜万批返<br>前返校;<br>6.本人返校前每日做好自我健康        | 吸的即音, 未经子校优准不提<br>感测和行踪报告并如实上报学           | -                                           |      |  |  |
| 校,确保返校前身体状况良好;<br>康信息,所有异常情况均按要求                  | 返校后每日按时向学校上报健<br>向班主任报备;                  | 手机号 *                                       |      |  |  |
| 7.本人返校后服从"非必要<br>免到人群聚集尤其是空气流动的                   | 不出校"的校园管控措施,避<br>差的场所;如必须出校,将严            |                                             |      |  |  |
| 格履行请假程序,规划出行路线<br>8.本人返校后,将做好宿舍清洁<br>人卫生          | 和田行万式;<br>[,勤通风、勤消毒,并做好个                  | ALC: 100                                    |      |  |  |
| 本人对以上信息的真实性:<br>象。如有违反,愿意承担相应的                    | 负责,无瞒报、谎报、漏报现<br>法律责任和纪律处分。               |                                             |      |  |  |
| Phz Forsthy                                       |                                           |                                             |      |  |  |
| ٣-                                                | 步                                         | 上一步                                         | 正式提交 |  |  |
| 我的返校卡                                             |                                           |                                             |      |  |  |
|                                                   |                                           |                                             |      |  |  |
|                                                   | 姓 名: 李刚<br>学 号: ligang<br>类 别: 教职工        | 学部/院系:教职工<br>班 主 任:张三<br>班主任电话: 13300009999 |      |  |  |
|                                                   |                                           |                                             |      |  |  |
|                                                   | 返校                                        | 甲请审核中                                       |      |  |  |

#### 5、等待学部/院系审核

- 如返校申请未审核通过,返校卡会变成红色,点击"查看详情" 修改表单数
  据后再次提交。如下图 1
- 如返校申请审核通过,返校卡会变成绿色,可继续填写核酸检测信息。如下
  图 2 (必须提交返京前 48 小时内的核酸检测证明)

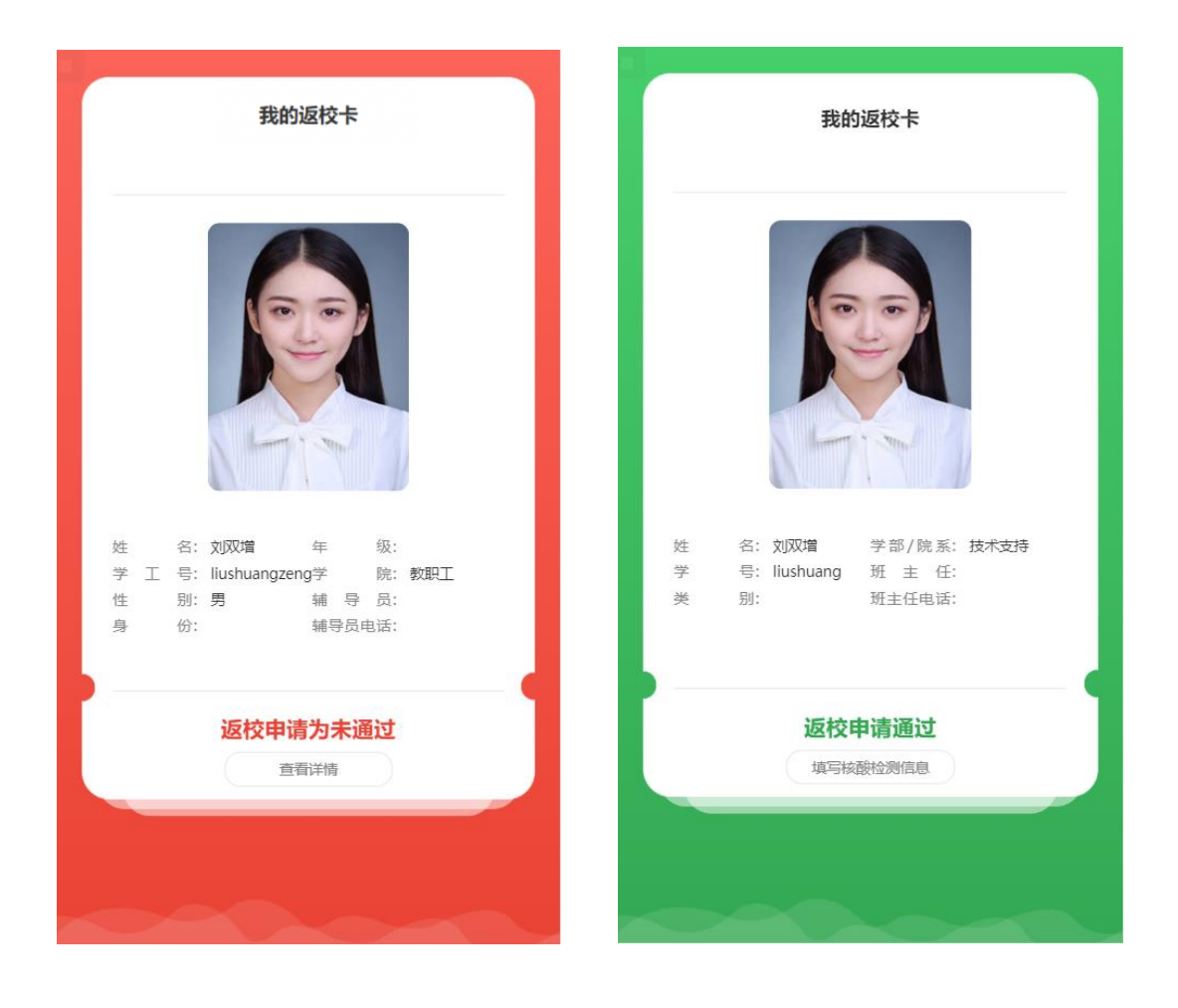

### 6、申请通过,核酸检测信息(务必在入校前提交)

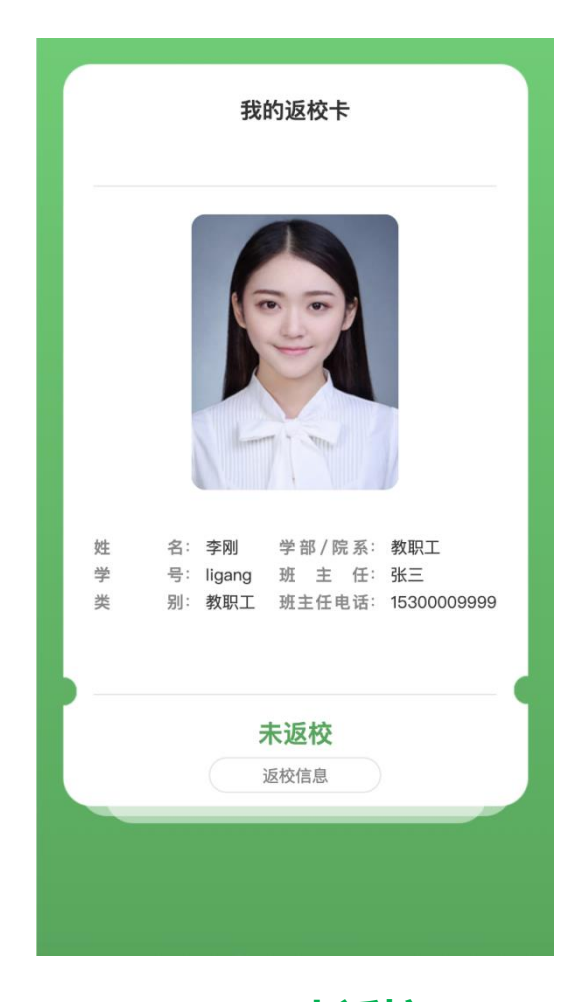

## 核酸检测情况提交后,变为 未返校 状态即可正常返校 等待报到日扫"入校码"入校。

7、来校后听从现场安排,正常有序出示相关证明并扫码登

# 记,完成报到

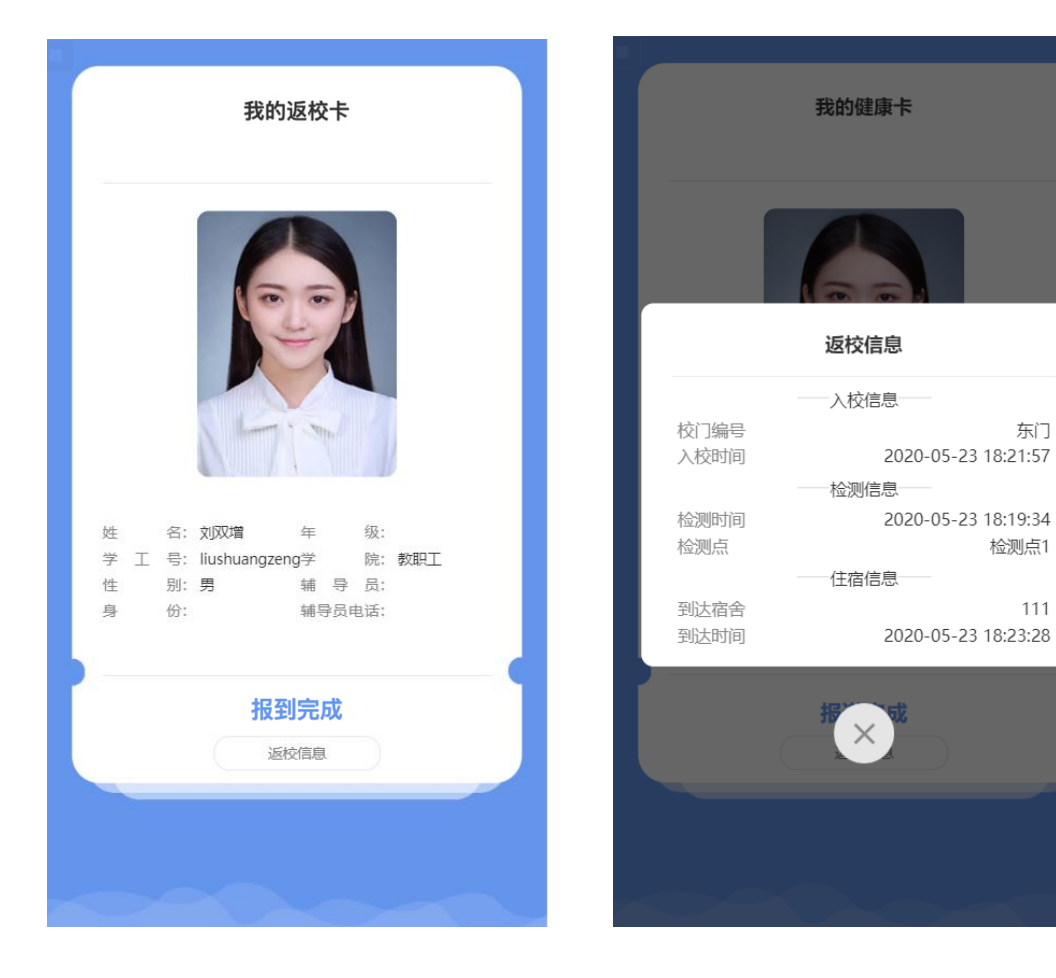